## **Accessing Magazines in Libby**

If you've never used Libby before, first follow the instructions found <u>at this link</u> to log into Libby for the first time.

To begin, open Libby. If you'd like to search for a specific magazine, click on the magnifying glass icon at the bottom of the Libby homepage.

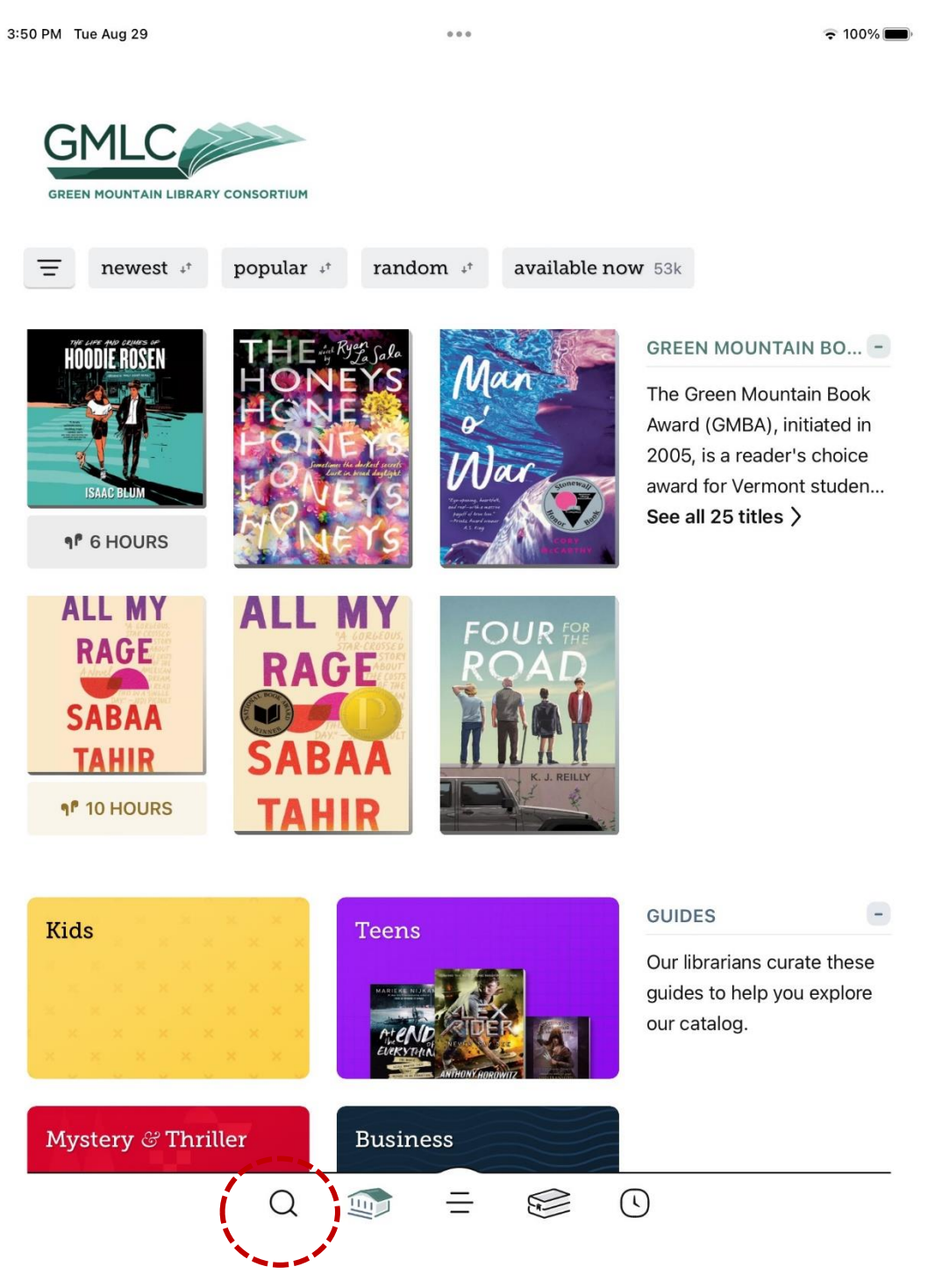

## Type the name of a magazine into the search bar and hit enter or click on one of the search suggestions.

| 3:23 PM Tue Aug 29                                                |          | হ 100% 🔳 |
|-------------------------------------------------------------------|----------|----------|
| The New Yorker                                                    |          | × 9      |
| Green Mountain Library Cor                                        | nsortium |          |
| SEARCH SUGGESTIONS                                                |          |          |
| The New Yorker                                                    |          | Series   |
| The New Yorker                                                    |          | Title    |
| The New Yorker Magazine                                           |          | Author   |
| The New Yorker                                                    |          | Author   |
| The New Yorker Stories                                            |          | Title    |
| The New Yorkers                                                   |          | Title    |
| The New Yorker Book of Teacher (                                  | Cartoons | Title    |
| The New Yorker Book of Golf Cartoons                              |          | Title    |
| The New Yorker Book of Money Cartoons                             |          | Title    |
| The New Yorker Book of Baseball                                   | Cartoons | Title    |
| The New Yorker Theater and Other Scenes from a Life at the Movies |          | Title    |
| The New Yorker Book of the 50s                                    |          | Title    |

 $\bigcirc \quad \textcircled{1} \qquad = \quad \textcircled{2} \qquad \textcircled{1}$ 

If necessary, you can click on the "magazines" filter at the top of the search results to narrow down your results. Otherwise, you can simply click on the title you're looking for.

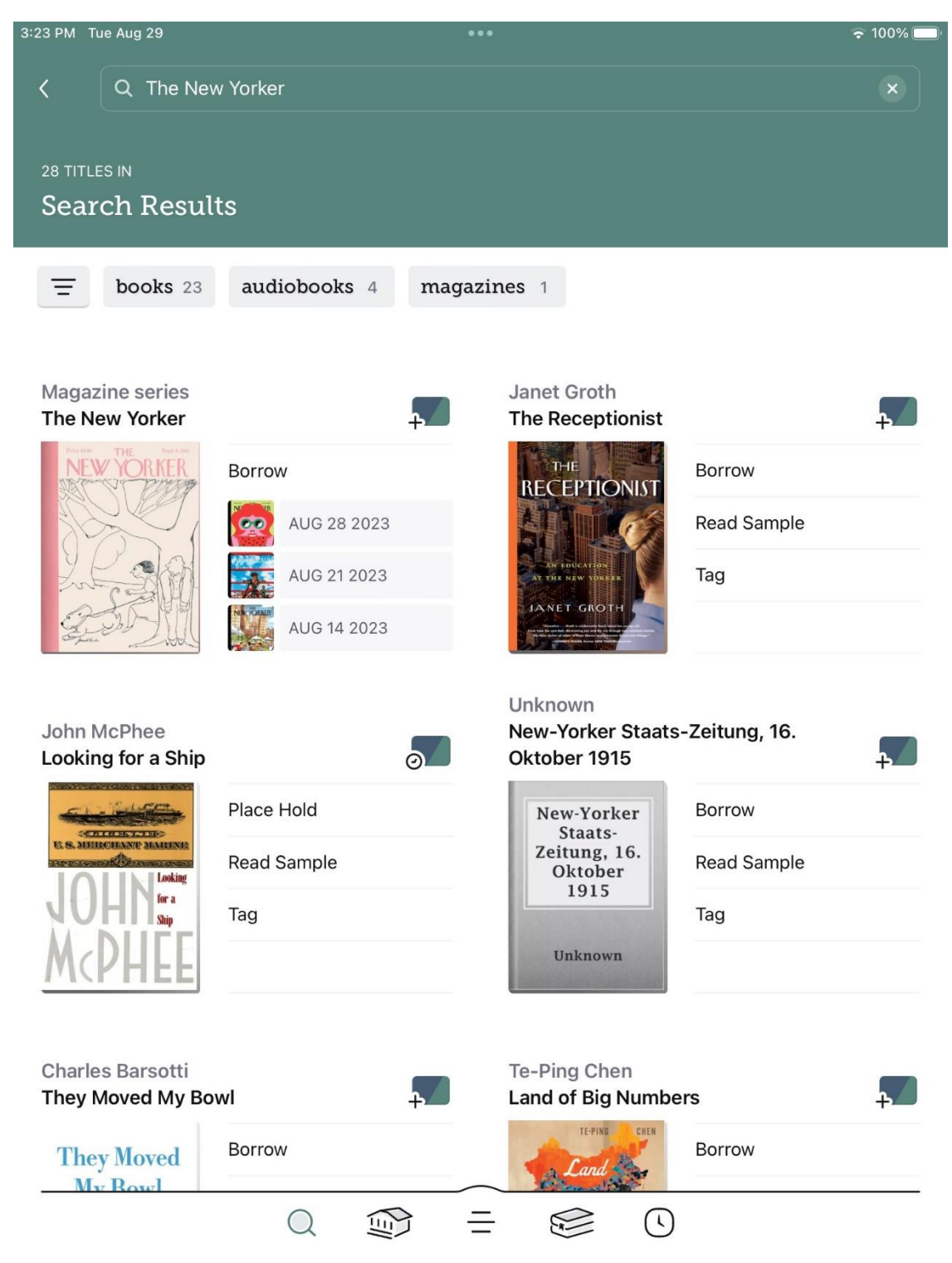

You'll automatically see the most recent issue of the magazine. If you'd like to check it out, click on "Borrow" and you'll immediately be able to access it.

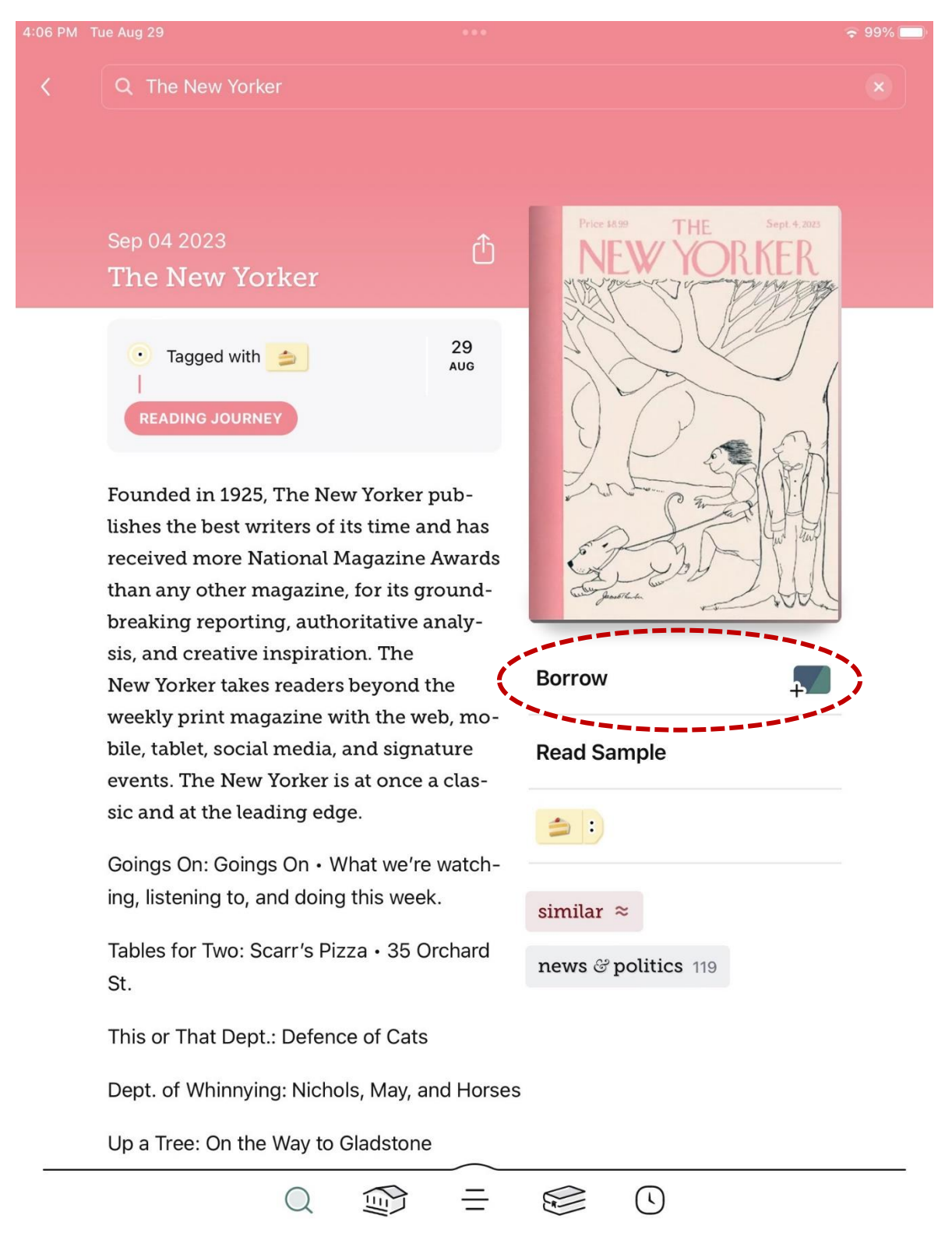

If you'd like to check out an older issue, scroll down until you see a list of issues. Click on the cover or title to see more information about an issue, or click on the plus sign on the right to borrow it.

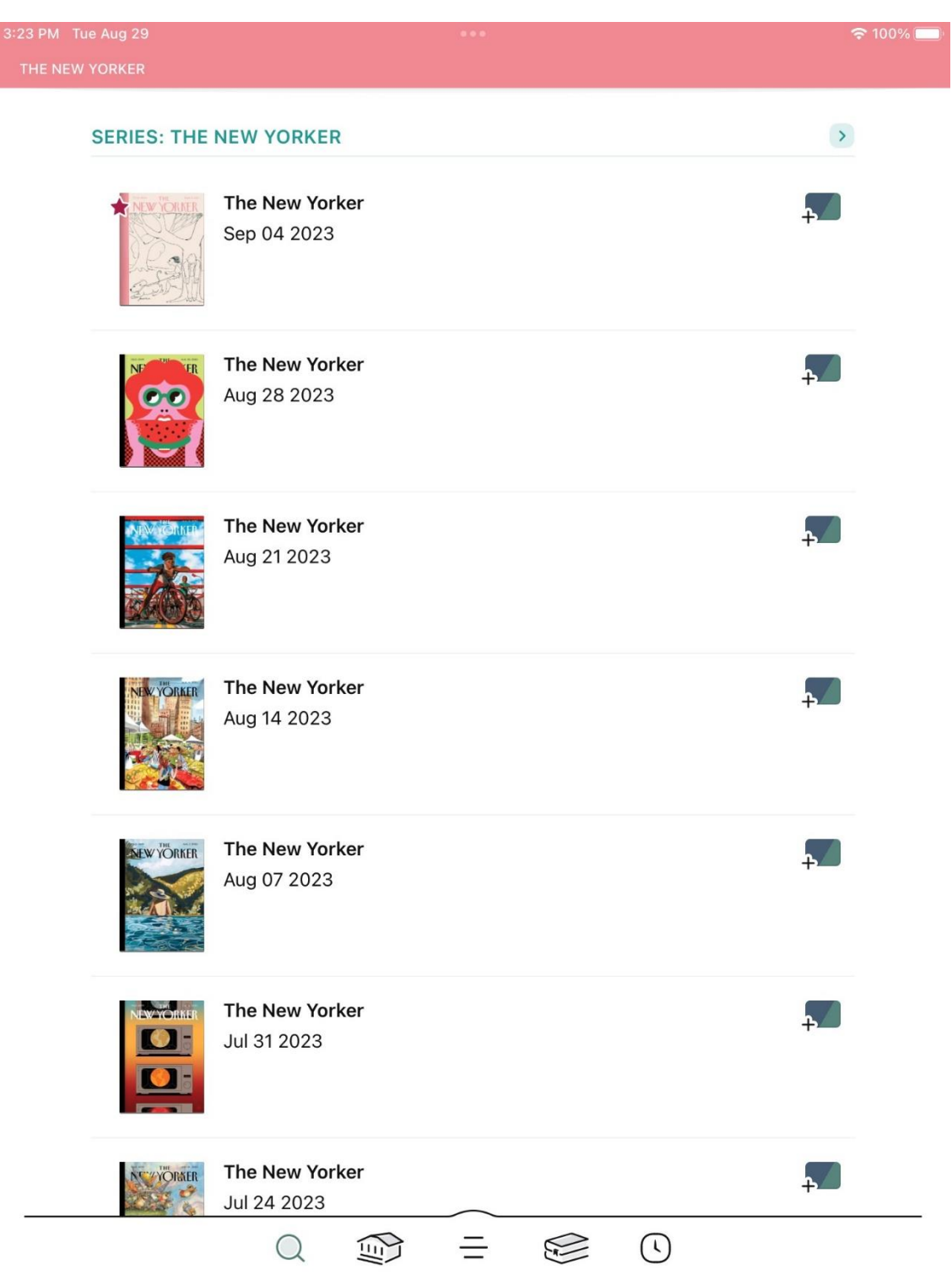

## If you'd like to browse a list of available magazines rather than searching for a specific one, click on the filter menu button on the home page.

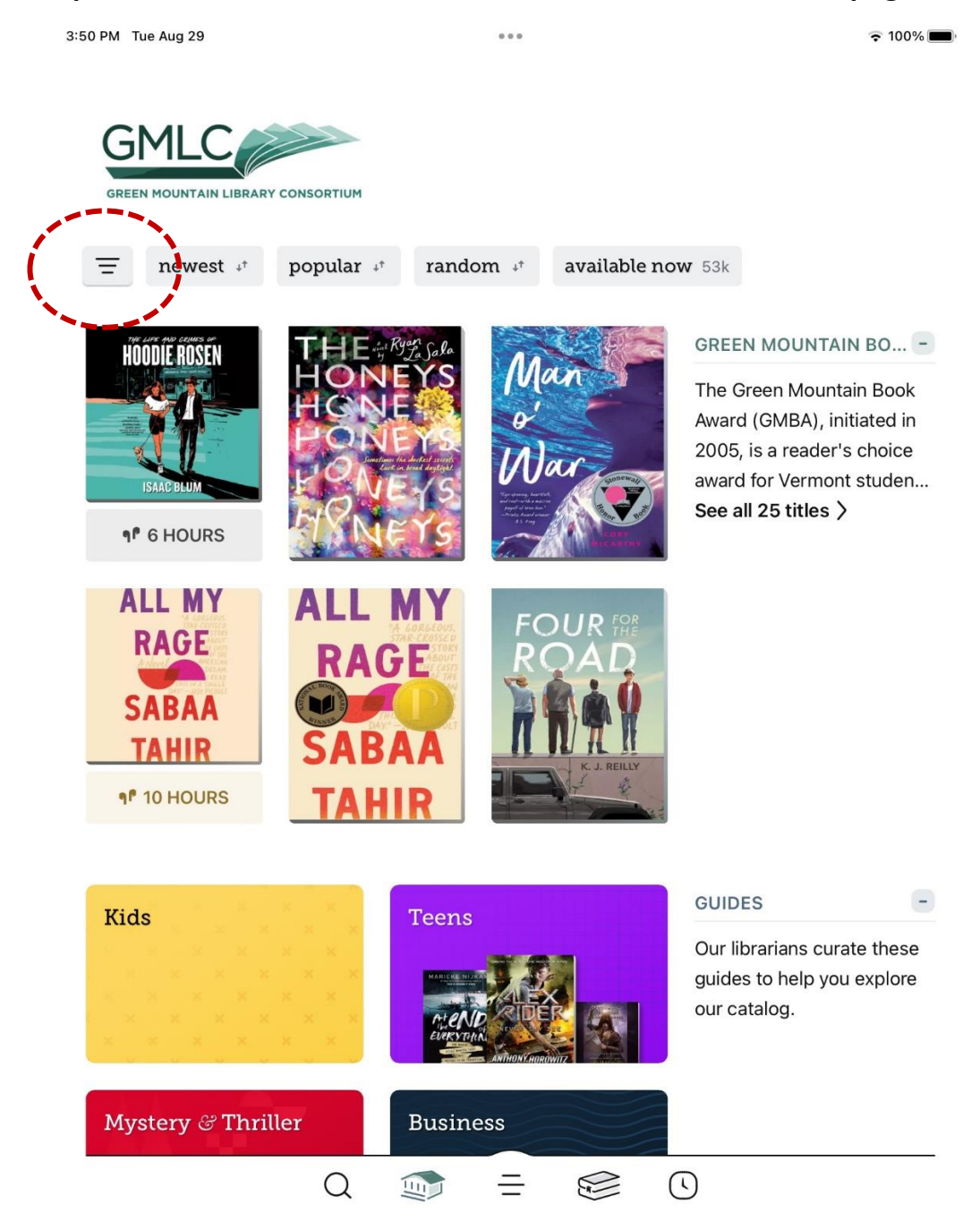

## Click on "magazines," then click "show [x] titles."

| 3:21 PM Tue Aug 29       |                                                |                            | 중 100% ■          |
|--------------------------|------------------------------------------------|----------------------------|-------------------|
| GMLC                     |                                                |                            |                   |
| GREEN MOUNTAIN LIBRARY C | ONSORTIUM                                      | (                          | SHOW 4,952 TITLES |
|                          |                                                | ~                          |                   |
|                          | Subject                                        |                            | Then click this!  |
|                          | home පී garden 527                             | tech පී gaming 526         |                   |
|                          | food & wine 486                                | culture & literature 423   |                   |
|                          | movies, tv & music                             | 374                        |                   |
|                          | health                                         |                            |                   |
|                          | We have 152 subjects in topics, and categories | total. Explore all genres, |                   |
|                          | Format                                         |                            |                   |
|                          | books 40k audiob                               | oooks 8k                   |                   |
| C.                       | magazines 🛛                                    | Click this first           |                   |
|                          | Availability                                   |                            |                   |
|                          | available now 🔋                                |                            |                   |
|                          | Sort By                                        |                            |                   |
|                          | popularity 🖓 date                              | e added 斗                  |                   |
|                          | release date $_{+^{\uparrow}}$ ra              | ndom +* + more             |                   |
|                          |                                                |                            |                   |

Then you can browse all the magazine titles available in Libby. Click on a cover to find out more about the magazine and see available issues.

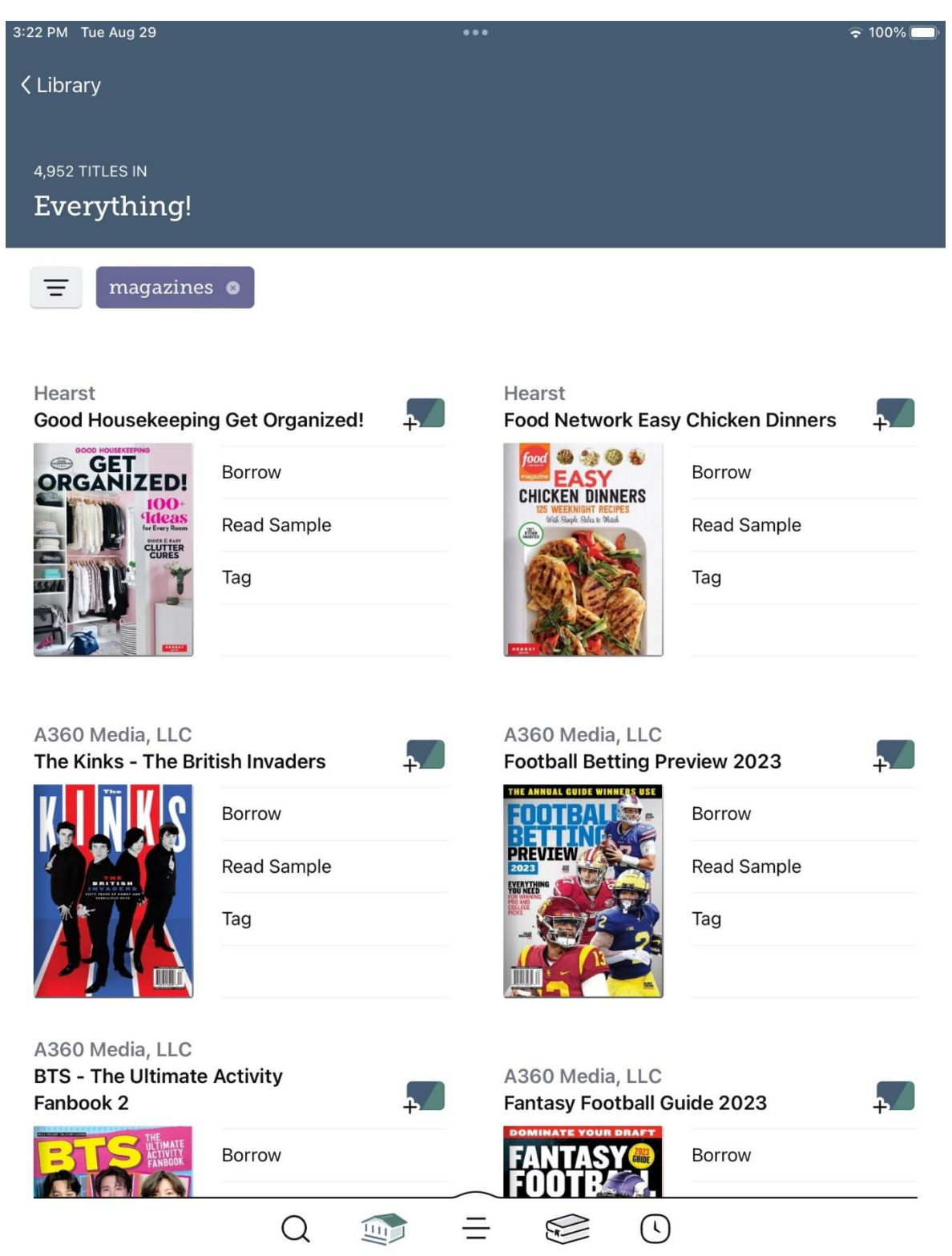